To increase the definition and legibility of the ticket text, we recommend adjusting the printer density setting. The following guide will provide step-by-step instructions on adjusting your Custom TG558 printer's settings. This process will only work on printers in machines from about the last 12 months. If you have any questions, feel free to call the Service Department at 570-244-3123 Ext. 2.

- 1. Unplug the power (black and yellow) cable from your custom printer and depress the LF and FF buttons located on the side of the printer
- 2. While depressing both buttons reconnect the power cable. Wait approximately 5 seconds before releasing both buttons, this will cause a "printer settings" ticket to print.
- 3. Press the LF button to enter setup mode.
- 4. Press the FF button exactly 18 times in order to select the "printer density" parameter
  - a. NOTE: Every time you press FF a ticket with one line of text indicating the currently selected parameter will be printed (If you accidentally press FF a nineteenth time you will exit setup mode and must repeat the process from step 1)
- 5. Once you've reached printer density, press LF to modify the parameter
  - a. The factory default for this setting is 0%
  - b. Pressing LF will result in the parameter changing as follows:

0% > +12% > +25% > +37% > +50% > -50% > -37% > -25% > -12%

6. Once you've reached the desired density setting press FF one final time, this will result in another "printer settings" page printing reflecting your updated settings.